## 学生、教师智慧校园账户绑定手机、邮箱

#### 及密码找回教程

1. 进入官网,点击右上角"智慧校园";或输入网址 ehall. cdct. edu. cn

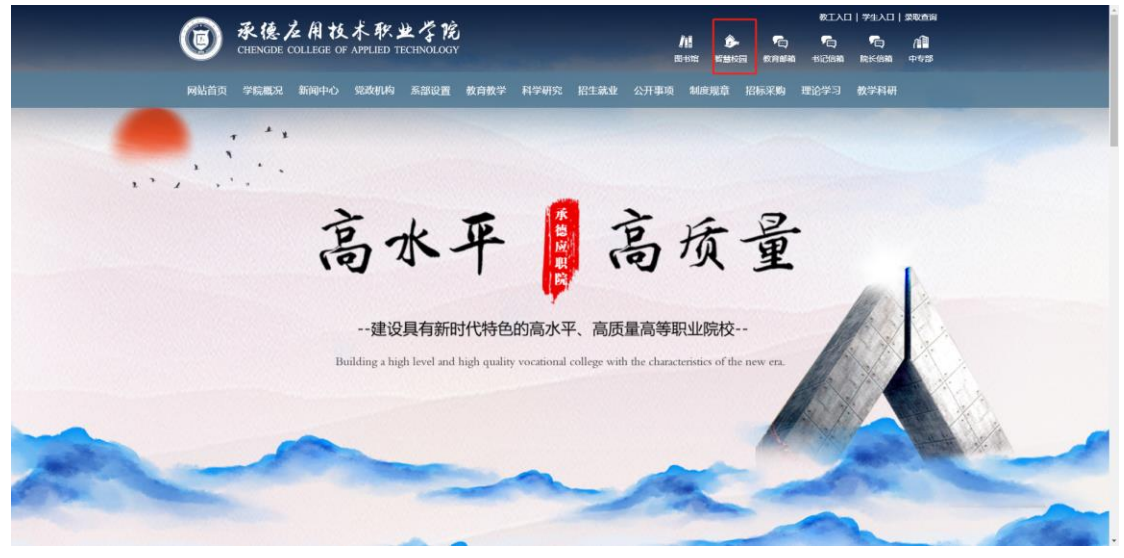

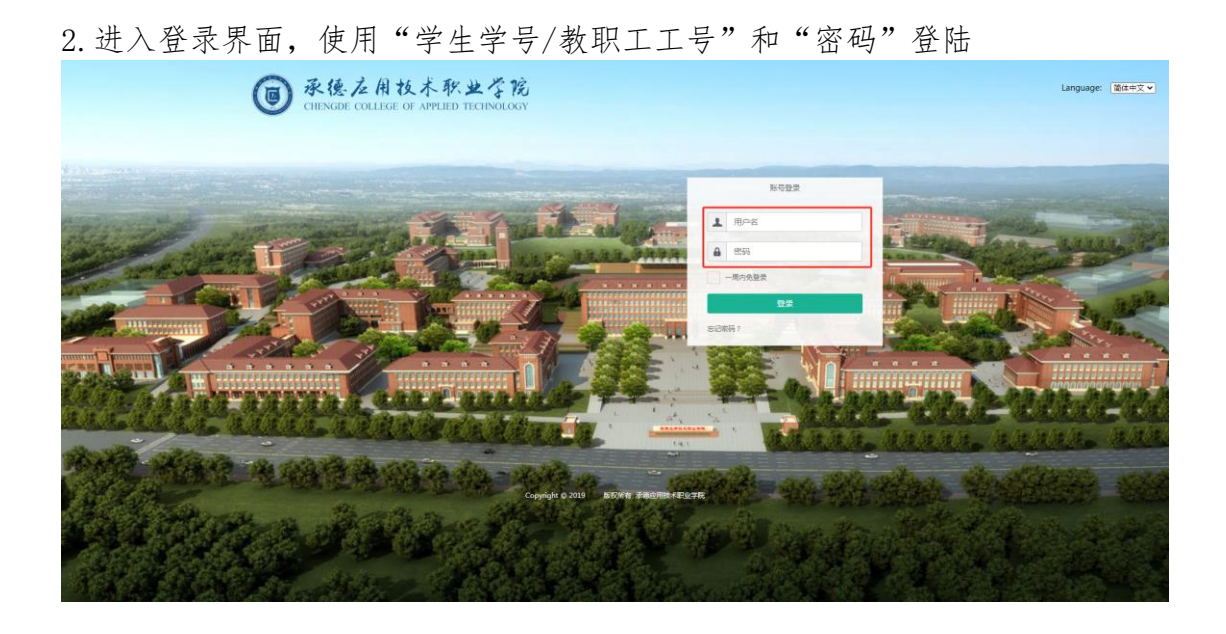

3. 进入办事大厅界面,点击右上角姓名处下拉三角,选择"账号管理",进入账号管理界面

| ● 未任之利比人作业今兆<br>校務          | ·新一次· 血 我的大学 <b>马 办事大厅</b><br>服务网                |                                           | et =                                       |                                                                                                    |
|-----------------------------|--------------------------------------------------|-------------------------------------------|--------------------------------------------|----------------------------------------------------------------------------------------------------|
|                             | 一站式网上                                            | _办事大厅                                     | <ul> <li>今人中心</li> <li>国 账号管理</li> </ul>   |                                                                                                    |
| <br>                        | 校职工校内调动<br>最近世界: 易表透 会议室                         | 授了<br>新工助学,yibiaotopn 就行                  |                                            |                                                                                                    |
| •                           | 进行中办件 <b>10<sup>0</sup> 已完成办件 49<sup>0</sup></b> | 各办任务 49 <sup>0</sup> 已办任务                 | 103 <sup>©</sup>                           | C)<br>Rectard                                                                                                    |
| 学生办事 教神 <b>办事</b> 游答办       | dt.                                              |                                           | <b>按主题分类</b>   按部门分类                       | 副的の件                                                                                                    |
| -                           |                                                  | 0                                         |                                            | ☆<br>判的收益                                                                                                    |
| (十二)<br>后勤服务<br>网络规想(1020新想 | 会会<br>行政办公<br>学校延文 计均均电话者 (数<br>职工通程 (全议重张定)数    | 人事事务<br>教职工情意变更一新职工校<br>内编动   在职证明   教职工… | 学生服务<br>国时因激动动中间   加工助<br>学   次学会中词   助学会中 | ()<br>1973 (1974)<br>1973 (1974)<br>1974 (1974)<br>1974 (1974)<br>197 |
| 日日<br>更多主題<br>の運送多数が相关事項    |                                                  |                                           |                                            |                                                                                                    |

4. 进入账号管理界面,在"邮箱和"手机号"处分别进行绑定,并保存

| 02     MAXABA       • • • • • • • • • • • • • • • • • • •                                                                                                    | 42         \$M\$ A ARB           • A ARB         If a in a in a in a in a in a in a in a i                                                                                                    | P         bt 0.4 xet           state         istate           state         istate <th></th> <th></th> <th></th>                                                                                                    |                  |                     |                                                        |
|----------------------------------------------------------------------------------------------------|----------------------------------------------------------------------------------------------------|----------------------------------------------------------------------------------------------------|------------------|---------------------|--------------------------------------------------------|
| A ANN     ANN     A ANN     ANN     A ANN     A ANN     A ANN     A ANN     A ANN     A ANN     A ANN     A ANN     A ANN     ANN     A ANN     ANN     ANN | • • • • • • • • • • • • • • • • • • •                                                                                                    | • APR       is::::::::::::::::::::::::::::::::::::                                                                                                    | <u>61</u>        | 编辑个人资料              |                                                        |
| 1         0.00000         0.000000         0.00000000000000000000000000000000000                                                                                                    | 1         0.0000         0.0000         0.0000         0.0000         0.0000         0.0000         0.0000         0.0000         0.0000         0.0000         0.0000         0.0000         0.0000         0.0000         0.0000         0.0000         0.0000         0.0000         0.0000         0.0000         0.0000         0.0000         0.0000         0.0000         0.0000         0.0000         0.0000         0.0000         0.0000         0.0000         0.0000         0.0000         0.0000         0.0000         0.0000         0.0000         0.0000         0.0000         0.0000         0.0000         0.0000         0.0000         0.0000         0.0000         0.0000         0.0000         0.0000         0.0000         0.0000         0.0000         0.0000         0.0000         0.0000         0.0000         0.0000         0.0000         0.0000         0.0000         0.0000         0.0000         0.0000         0.0000         0.0000         0.0000         0.0000         0.0000         0.0000         0.0000         0.0000         0.0000         0.0000         0.0000         0.0000         0.0000         0.0000         0.0000         0.0000         0.0000         0.0000         0.0000         0.0000         0.00000         0.0000         0.0000                                                                                                    | exist         interior         interior <t< th=""><th>★ 个人资料</th><th>2420.0142</th><th>注意:不可继改</th></t<> | ★ 个人资料           | 2420.0142           | 注意:不可继改                                                |
| ch uarra     Nini                                                                                                    | th using<br>▲ mane<br>● ALER<br>● ALER<br>● ansez<br>● ansez<br>● | UIII                                                                                                    | 1 (RA200)        | 20303141 :          | 如果是论定了建设的名,也能可以进用建築的名誉是重的,多个的名词适号和开                    |
| ▲ 1 時日日 1 194-03-29 ● ・ 単単型型型構成目目: 日期最大規模の1990-09-09-09-09-09-09-09-09-09-09-09-09-                                                                                                    | ▲ 1 時日日 1 194-03-29 ● ・単単単単単単単単 1 目目: 1 194-03-29 ● ・単単単単単単 1 日目: 1 194-03-29 ● ・単単単単単 1 日目: 1 194-03-29 0 - 0-0-13 1 194-03-29 0 - 0-0-13 1 194-03-0-0-0-0-0-0-0-0-0-0-0-0-0-0-0-0-0-0                                                                                                    | net2       11: 19403       • • #N#Emailed.1: IMMA.MEDICIPIOR 01         4.03                                                                                                    |                  | 昵称:                 |                                                        |
| <ul> <li>◆ 4.8月</li> <li>● ●●●●</li> <li>● ●●●</li> <li>● ●●●</li> <li>● ●●●</li> <li>● ●●●</li> <li>● ●●●</li> <li>● ●●</li> <li>● ●●</li> <li>● ●●</li> <li>● ●●</li> <li>● ●</li> <li>● ●</li> <li>● ●</li> <li>● ●</li> <li>● ●</li> <li>● ●</li> <li>● ●</li> <li>● ●</li> <li>● ●</li> <li>● ●</li> <li>● ●</li> <li>● ●</li> <li>● ●</li> <li>● ●</li> <li>● ●</li> <li>● ●</li> <li>● ●</li> <li>● ●</li> <li>● ●</li> <li>● ●</li> <li>●</li> <li>● ●</li> <li>●</li> <li>●</li>     &lt;</ul>                                                                                                    | ◆ ↑ 4.8月         #16::::::::::::::::::::::::::::::::::::                                                                                                    | • A.B.R         MB         ME         ME <t< th=""><th><b>1</b>, 18827</th><th>生日:</th><th>1994-03-29 (1994-03-29) * 副和同始的国际生日、日期和入税约011997-07-01</th></t<>                                                                                                    | <b>1</b> , 18827 | 生日:                 | 1994-03-29 (1994-03-29) * 副和同始的国际生日、日期和入税约011997-07-01 |
| Petratiz         Inclument, Inclument/Set/Petratiz           99891         Intel®etal, Inclument/Set/Petratiz           99892         Intel®etal, Inclument/Set/Petratiz           99893         Intel®etal, Inclument/Set/Petratiz           99893         Intel®etal, Inclument/Set/Petratiz                                                                                                    | Petraz         Inclument, per registration           9491         Inclument per registration           Inclument per registration         Inclument per registration                                                                                                    | BetaZ         Indextension in the legender synder watar           FMS:         Indextension in the legender synder watar           Copylyth 0.2020         KKXHW, WetaZelback/RELarget                                                                                                    | ✿ 个人说服           | 459Q :              | 血統元が確認力は、 「確定 ・ 注意: 北京市地区内市場合地市時一番らいご, 和商品の地市区内市場      |
| <b>917-7 1時代大学科(日本)</b><br>第二年刊品。即日時時5月日から開から安全<br>(2月)                                                                                                    | 1997-1 加助売手利(日何全 道道 19月1日日<br>田田平利山、田戸田市平利(中小川中本名登<br>保力                                                                                                    | MM         Math. P414040a         Math. P414040a           BCEFAUL         BCDEFAULO02000-08020                                                                                                    | - 909E           | -cel                | maximua - m-yitysterritysterrityster 630K              |
| 9278                                                                                                    | 9//                                                                                                    | он<br>Соруци С 2013 — ЖКЖИ # #802880x4824998                                                                                                    |                  | 745:                | 論前无手机局構盘 / 手机马引<br>做空手机员,即可使用手们与你为用户名型类                |
|                                                                                                    |                                                                                                    | Сорукум С 2019 — ЖКЖИ Феведевиклардура                                                                                                    |                  |                     |                                                        |
|                                                                                                    |                                                                                                    | Сорунум С 2019 — ЖКЭН м Февдевьлярдуна                                                                                                    |                  |                     |                                                        |
|                                                                                                    |                                                                                                    | Соручум С 2019 — ЖКЭН м Февдельтардуна                                                                                                    |                  |                     |                                                        |
|                                                                                                    |                                                                                                    | Copyright C 2019   新祝知作業 爭連進法指定不認定要認                                                                                                    |                  |                     |                                                        |
|                                                                                                    |                                                                                                    | Copyright © 2019 版65所得 课德应用此未完成学院                                                                                                    |                  |                     |                                                        |
|                                                                                                    |                                                                                                    |                                                                                                    |                  | Copyright © 2019 版色 | 积所有 承律应用技术职业学院                                         |

# 学生、教师智慧校园密码找回教程

# (已绑定邮箱、手机号)

#### 一、手机找回

1. 通过官网或直接输入网址 ehall. cdct. edu. cn,进入智慧校园登陆界面,点击 "忘记密码"

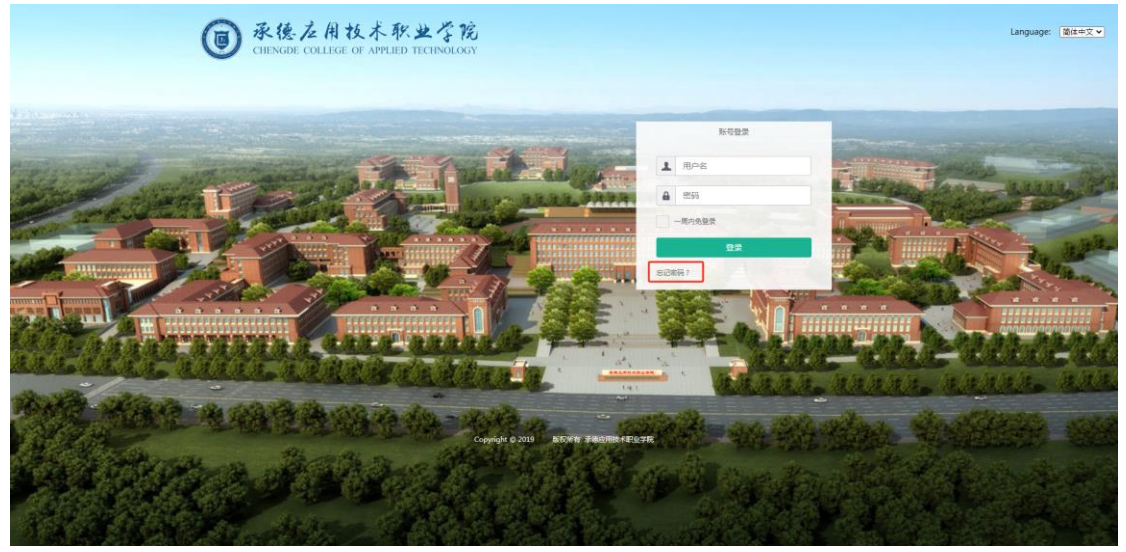

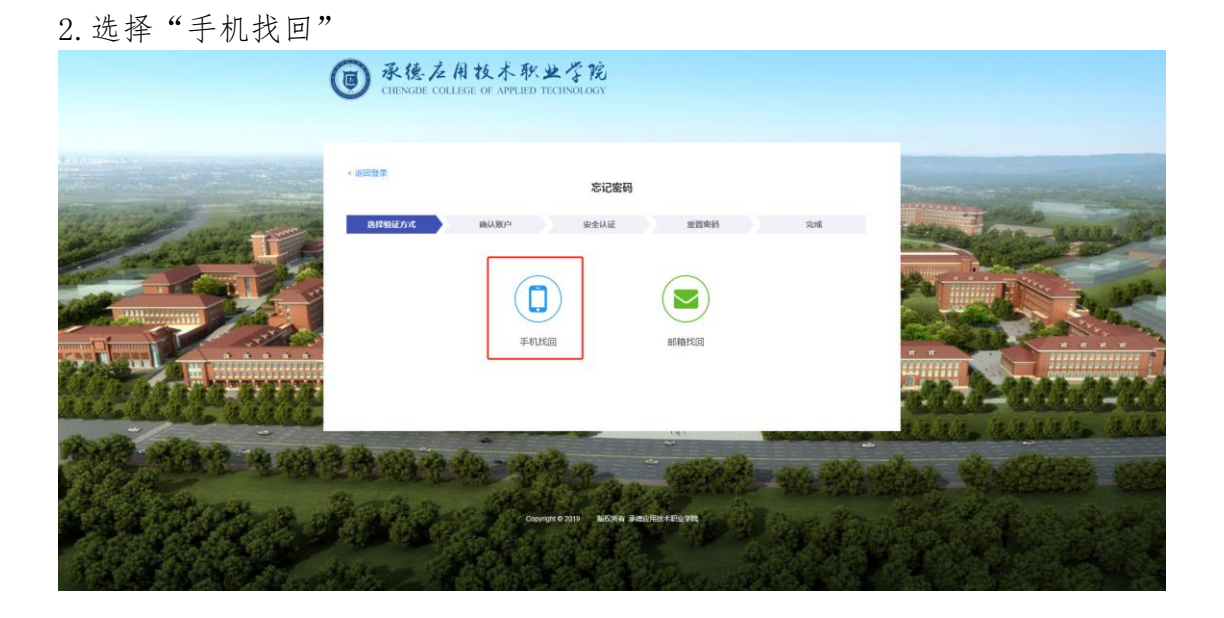

|  | 3. | 输入 | "工号或学号" | "手机号" | "验证码" | 点击下一步 |
|--|----|----|---------|-------|-------|-------|
|--|----|----|---------|-------|-------|-------|

| (          | @ 承德之用技术系<br>CHENGDE COLLEGE OF APPLIE | 大业学院<br>D TECHNOLOGY                  |          |         |
|------------|----------------------------------------|---------------------------------------|----------|---------|
|            | < HERDER<br>BIFSBEAK                   | 忘记案码<br>安全从证 至四年间                     | 30.65    | The way |
|            | 用户名: 学句成者工句<br>手机号: 例始入已部会手机句          |                                       |          | all the |
|            | 後征時:<br>第二次<br>上一步<br>下                | dy KX.<br>⇒                           | <u>i</u> |         |
| Martine au | A and a                                | Noyron e 2010 B. B.G.WA #BB/REFEEster |          |         |

4. 输入验证码, 点击下一步

| ● 承德左用技术软业/<br>CHENGDE COLLEGE OF APPLIED TECT | YE YE<br>NOLOGY                  |    |                                                                 |
|------------------------------------------------|----------------------------------|----|-----------------------------------------------------------------|
| < 加速数数<br><u> </u>                             | <b>応记者研</b><br>安全以近 重団条約<br>115。 | 灾难 |                                                                 |
|                                                | DD MORE PEDROTPLOT               |    | ana, anare, ane<br>man, anare, ane<br>market<br>and the<br>form |

5. 输入新密码并确认,点击"重置密码",即可完成。

|          | ● 承接之相技术职业学院<br>CHENGDE COLLEGE OF APPLIED TECHNOLOGY                                                                                                    |                                    |  |
|----------|----------------------------------------------------------------------------------------------------|------------------------------------|--|
|          | SCRAD<br>CARACTORY<br>CARACTORY<br>CARA | <u>कारविंग</u> उठ्य<br>इन्. संतरह) |  |
| A CARANA | Congr.(2.31) ACR.(4.3)                                                                                                    | allereum                           |  |

### 二、邮箱找回

1. 通过官网或直接输入网址 ehall.cdct.edu.cn,进入智慧校园登陆界面,点击"忘记密码"

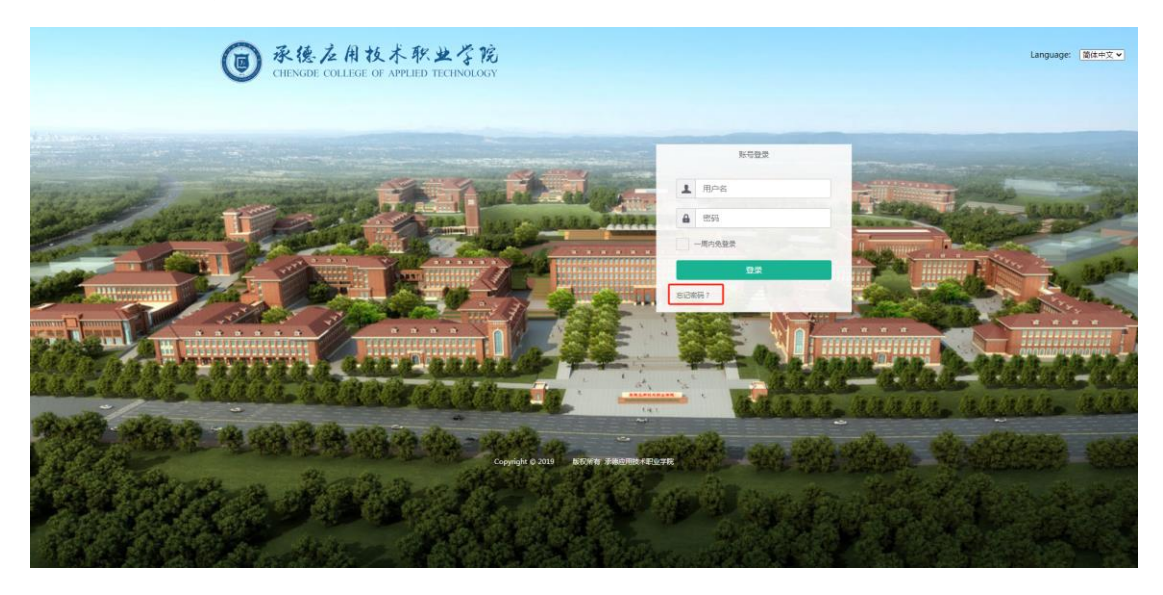

2. 选择"邮箱找回"

|             | 國家德之用技术职业<br>CHENGDE COLLEGE OF APPLIED TEC | · 学院<br>INOLOGY        |     |                                           |
|-------------|---------------------------------------------|------------------------|-----|-------------------------------------------|
|             | < 2000日<br>高評な話がよ<br>論以取ら                   | 忘记 宏码<br>安全从证 型 型 素利   | 306 |                                           |
|             | <b>I</b>                                    | athitin                |     |                                           |
| 19 182 A.A. |                                             | D THE MOVE PRIME TRUTH |     | rene in exercite and a<br>and she she she |

| 3. 输入"用户名"" | 邮箱"和由<br><b>③ 永後 2 A</b><br>CHENGDE COLLEG | ド箱收到的<br>技术取出学院<br>E OF APPLIED TECHNOLOGY | "验证码'    | ",按照要: | 求"重置密码' | ,即可 |
|-------------|--------------------------------------------|--------------------------------------------|----------|--------|---------|-----|
|             | < 北田登堂                                     | 忘记家                                        | <b>6</b> |        |         |     |

hF a D

李母成者工号 请输入已原立的邮稿

请输入验证码 上一步

| <b>③</b> 承後之用技术取<br>CHENGDE COLLEGE OF APPLIED                                                              | HEINOLOGY                          |       |  |
|----------------------------------------------------------------------------------------------------|------------------------------------|-------|--|
| <ul> <li>ADDRESS</li> <li>ALLERA</li> <li>ALLERA</li> <li>ALLERA</li> <li>ALLERA</li> <li>ALLERA</li> </ul> | 忘记室码<br><u> 水々以</u> 田田市<br>Stledum | 8 704 |  |